## Test af apoteksfilialer:

## Udfør nedenstående tests såfremt du har den i testen nævnte funktionalitet.

- Test 1 Tilgå CPR-nr. ud for dit system, find Panodil og receptdetaljer. Tjek, at apoteket er samme apotek, som står ud for dit system. Noter resultatet i kolonnen "Visning recept".
- Test 2 Find derefter en receptanmodning på Furix og tjek, at apoteket er det samme, som står ud for dit system. Noter dit resultat i kolonnen "Visning receptanmodning".
- Test 3 Udsted en recept på Kaleorid, og send den til den apoteksfilial, der står ud for dit system. Noter dit resultat i kolonnen "Recepter".
- Test 4 Opret en receptanmodning på Ozempic, vælg den apoteksfilial, der står ud for dit system og send den til det ydernr., der står ud for dit system. Noter dit resultat i kolonnen "Receptanmodninger ...".
- Test 5 Opret en bestilling (kun EOJ) på Doxazosin og send den til den apoteksfilial, der står ud for dit system. Noter dit resultat i kolonnen "Bestillinger".

## Nedenstående tests er kun til apotekssystemer:

- Test 6 Tilgå apoteksfilialen, der står ud for dit system og ekspedere recepten på Panodil. Noter dit resultat i kolonnen "Recepter".
- Test 7 Apoteks-nødfunktioner:
- Test 7a Søg på recept-ID, angivet ud for dit system. Hvis ikke du kan logge på som apoteksfilial, så vælg et andet apotek du kan logge på med. Noter dit resultat i kolonnen "Visning recept".
- Test 7b Kan du finde recepten frem, så ekspedere den.
- Test 7cSøg derefter på den anden recept-ID og erstat recepten med en anden.Noter også disse to resultater i kolonnen "Visning erstat recept".
- Test 8 Login som behandlerfarmaceut.

Genordinere Spirocort, udsted en recept på mindste pakning til egen filial og ekspedere den. Noter dit resultat i kolonnen "Receptanmodninger og recepter fra behandlerfarmaceuter".

## Test af lange doseringstekster (alle systemer, der kan udstede recepter):

Test 9 Opret en valgfri ordination med en dosering på over 70 tegn. Udsted derefter en recept og tjek teksten på recepten.
Tjek at teksten er: "Dosering i henhold til lægemiddelordination"?
Noter dit resultat i kolonnen "Ny labeltekst".
Tjek at teksten er: "Dosering i henhold til lægemiddelordination"?
Noter dit resultat i kolonnen "Ny labeltekst".
Noter dit resultat i kolonnen "Ny labeltekst".